## ancestry.com Indekserede Danske Kirkebøger

Databasen er gratis hvis den tilgås fra en pc med ip-adresse i Danmark.

Log på / registrer dig og log på ancestry.com Man kan oprette et gratis login via dette link: <u>https://www.ancestry.com/account/create/</u>

Hvis systemet foreslår at sende dig videre til ancestry.se, så svar nej. Hvis du tidligere har svaret ja, bliver du ved log in sendt til ancestry.se.

På ancestry.com findes databasen ved I bjælken øverst under Search at vælge "Card Catalog" Under "Filter By Location" vælges Europe Under "Filter By Location" vælges nu Denmark Klik på "Denmark, Church Records, 1812-1918 (in Danish)"

På ancestry.se findes databasen ved I bjælken øverst under Sök at vælge "Födelse, vigsel och död" Under "Samlingar som ingår" i højre side af billedes, klik på "Danmark, kyrkböcker, 1812-1918"

Databasen er fra september 2019, og indeholder en indeksering af Kontraministerialbøgerne 1812-1918.

Der findes også 3 databaser fra FamilySearch.org: "Denmark, Select Burials, 1640-1917 (in Danish)" "Denmark, Select Baptisms, 1618-1923 (in Danish)" "Denmark, Marriages, 1635-1916 (in Danish)" Disse 3 databaser er fra 2013 og har et mindre indhold end ancestry databasen.

Når man har valgt "Denmark, Church Records, 1812-1918 (in Danish)" fås følgende skærmbillede:

| rst & Middle Na      | ame(s)     |              | Last Name    |   |
|----------------------|------------|--------------|--------------|---|
|                      |            | 2            |              |   |
|                      | Day        | Month        | Year         |   |
| Birth                | •          | •            |              |   |
| Any Event            | •          | •            |              |   |
| ld family mem        | ber: Fat   | ner Mother   | Spouse Child |   |
|                      | First & Mi | ddle Name(s) | Last Name    |   |
| Father               |            |              |              | × |
| Mother               |            |              |              | × |
| Spouse               |            |              |              | × |
| Child                |            |              |              | × |
|                      |            |              |              |   |
| eyword               |            |              |              |   |
| g. pilot or "Flying" | Tigers" 🗸  |              |              |   |
| ·····•••             |            |              |              |   |
| vent Type            |            |              |              |   |
|                      |            |              |              |   |
| ender                |            |              |              |   |
| - Select             | •          |              |              |   |
| Search Cle           | ar search  |              |              |   |

Start med at udfylde Event Type. Systemet kender følgende events: begravelse, ægteskab, tilgangsliste, afgangslister, konfirmerede, død. Bemærk at afgangslister er i flertal.

Jeg vil finde Jens Willumsen's død:

| First & Middle Name(s)                               |              |             | Last Name                 | Last Name |  |  |
|------------------------------------------------------|--------------|-------------|---------------------------|-----------|--|--|
| Jens                                                 |              | 83          | Willumsen                 |           |  |  |
| 🗸 Exact & similar                                    |              |             | ✓ Exact & similar         |           |  |  |
| Birth                                                | Day<br>T     | Month<br>•  | Year<br>1750<br>✔ ±/-1 yr |           |  |  |
| Any Event                                            | •            | •           |                           |           |  |  |
| Add family mem                                       | ber: Fathe   | r Mother    | Spouse Child              |           |  |  |
|                                                      | First & Midd | dle Name(s) | Last Name                 |           |  |  |
| Father                                               |              |             |                           | >         |  |  |
| Mother                                               |              |             |                           |           |  |  |
| Spouse                                               |              |             |                           | >         |  |  |
| Child                                                |              |             |                           |           |  |  |
| Kannand                                              |              |             |                           |           |  |  |
| Keyword                                              |              |             |                           |           |  |  |
| Keyword                                              |              |             |                           |           |  |  |
| e.g. pilot or "Flying"                               | Tigers" 🗸    |             |                           |           |  |  |
| e.g. pilot or "Flying"<br>Event Type                 | Tigers" 🗸    |             |                           |           |  |  |
| e.g. pilot or "Flying"<br>Event Type<br>død          | Tigers" 🗸    |             |                           | Exact     |  |  |
| e.g. pilot or "Flying<br>Event Type<br>død           | Tigers" 🗸    |             |                           | Exact     |  |  |
| e.g. pilot or "Flying<br>Event Type<br>død<br>Gender | Tigers" ♥    |             |                           | Exact     |  |  |

## Der er kun 1 hit, og det er korrekt:

| Results 1–1 of 1 |                |            |                     |            |             |           |            |
|------------------|----------------|------------|---------------------|------------|-------------|-----------|------------|
| View Record      | Name           | Birth Date | Event Type          | Event Date | Event Place | Relatives | View Image |
| View Record      | Jens Willumsen | abt 1750   | begravelse (Burial) | 2 dec 1830 |             |           |            |
| 1–1 of 1         |                |            |                     |            |             | Per pag   | ge 20 🔻    |

| ····································· | Name:<br>Gender: | Jens Willumsen<br>Mandlig (Male) |  |  |
|---------------------------------------|------------------|----------------------------------|--|--|
|                                       | Death Age:       | 80                               |  |  |
| View                                  | Event Type:      | begravelse (Burial)              |  |  |
| Add alternate information             | Birth Date:      | abt 1750                         |  |  |
| ▲ Report issue                        | Residence Place: | Birkerød Sogn, Frederiksborg     |  |  |
|                                       | Death Date:      | 27 nov 1830                      |  |  |
|                                       | Burial Date:     | 2 dec 1830                       |  |  |
|                                       | Burial Place:    | Danmark (Denmark)                |  |  |
|                                       | S                | ave 🗸 Cancel                     |  |  |

Hvis du har lavet en søgning, og ønsker at ændre den, må du ikke klikke på "New Search". Du skal klikke på "Edit Search", ellers bliver du sendt videre til søgning i alle databaserne og ikke kun de danske indekserede kirkebøger. "Edit Search" åbner et mindre vindue hvor du kan ændre søge kriterierne.

Hvis du kommer til at trykke på "New Search" får du et vindue hvor overskriften er "Search" i stedet for "Denmark, Church Records, 1812-1918", og så må du tilbage til bjælken øverst og under "Search" igen vælge "Card Catalog", Europe, Denmark.

I Ancestry virker følgende "wild cards"

? = enkelt tegn

\* = flere tegn

/Jan